# Procédure pour télécharger des applications sur Android :

#### Accéder au Play Store pour télécharger l'application

Pour télécharger des applications depuis votre tablette Android, vous devez vous rendre dans le Play

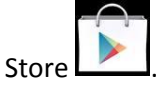

Vous retrouvez l'application feuille de match dédiées au pilotes de la saison 2014/2015

#### **SOLUTION 1**

CREER UN COMPTE GMAIL

Pour accéder au Play Store, vous devez créer un compte Gmail.

A partir d'un navigateur :

A l'adresse <u>http://mail.google.com/mail/signup</u>.

Les informations suivantes seront demandées

Créer votre compte Google

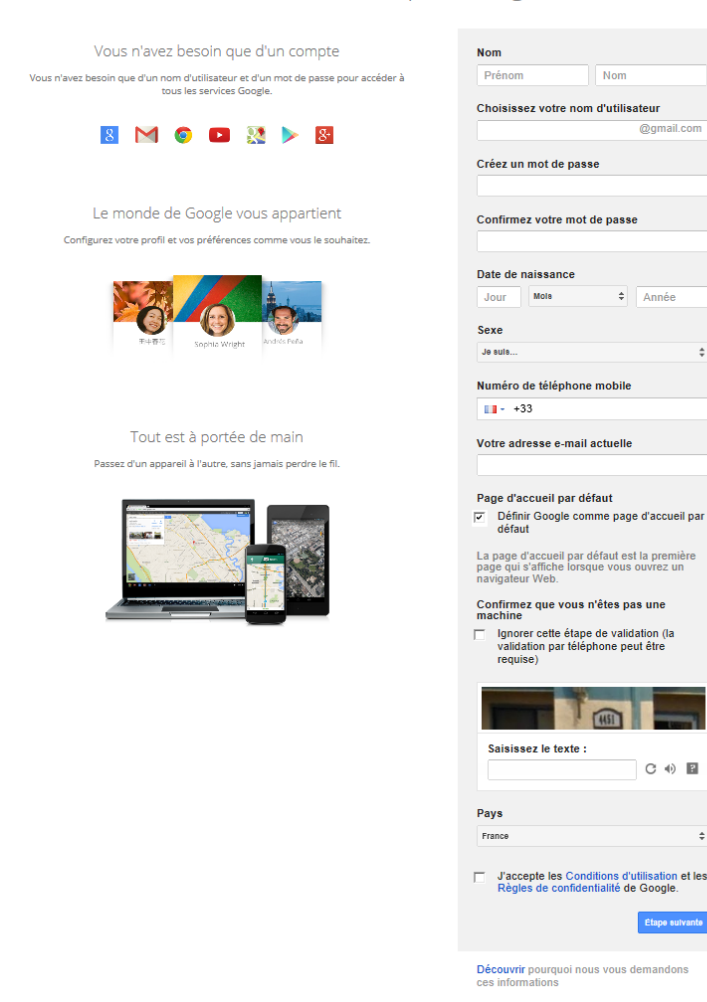

Une fois les informations saisies une vérification d'identité sera faite des informations saisies soit par mail soit par téléphone

÷

Accéder au store Google PLAY •

1 Depuis l'écran d'accueil, sélectionnez l'icône Play Store

Cette dernière peut se trouver dans l'écran application accessible depuis cet icone. L'application nécessite l'ajout d'un compte Google. Sélectionnez **Compte existant.** 

Vous devez ensuite saisir votre compte Gmail et votre mot de passe et sélectionnez suivant Une fois la connexion réussie, vous devez accepter les conditions d'utilisation du Service Google Play. La tablette se connecte sur la plate forme du Play Store.

## Télécharger une application

1 Depuis l'écran d'accueil Play Store, sélectionnez l'icône Rechercher.

2 Par exemple, saisissez "Feuille de match" dans la barre de recherche. Puis validez.

3 Plusieurs propositions s'affichent, appuyez sur le nombre de résultat dans Applis (Ex :250 résultats). 4Sélectionnez l'application "Feuille de match".

5 Une fois, le descriptif de l'application affiché, sélectionnez Installer.

**6** Puis **Accepter** pour confirmer votre accord sur les conditions d'utilisation. Le téléchargement s'effectue.

7Le téléchargement et l'installation de l'application commence.

8L'application est installée.

Revenez sur l'écran d'accueil.

## Retrouver l'application téléchargée

Par défaut, les applications téléchargées et installées se retrouvent dans la partie Menu de votre tablette Android

Si vous souhaitez déplacer une application pour la mettre sur la page d'accueil de votre mobile, maintenez votre doigt sur l'application que vous souhaitez déplacer et vous arriverez automatiquement sur la page d'accueil.

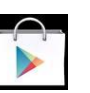

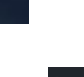

#### **SOLUTION 2**

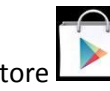

Depuis votre tablette en cliquant sur l'icône Play Store

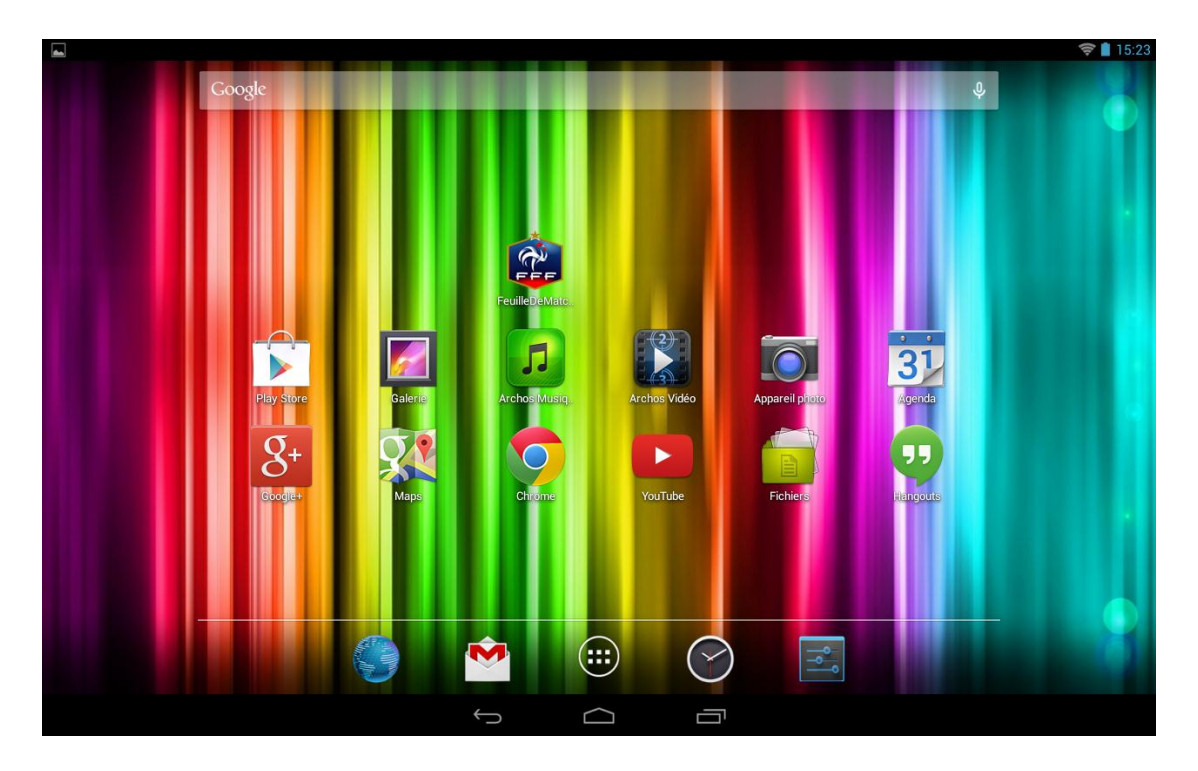

Si vous n'avez pas de compte suivez les étapes suivantes 1-Saississez votre nom

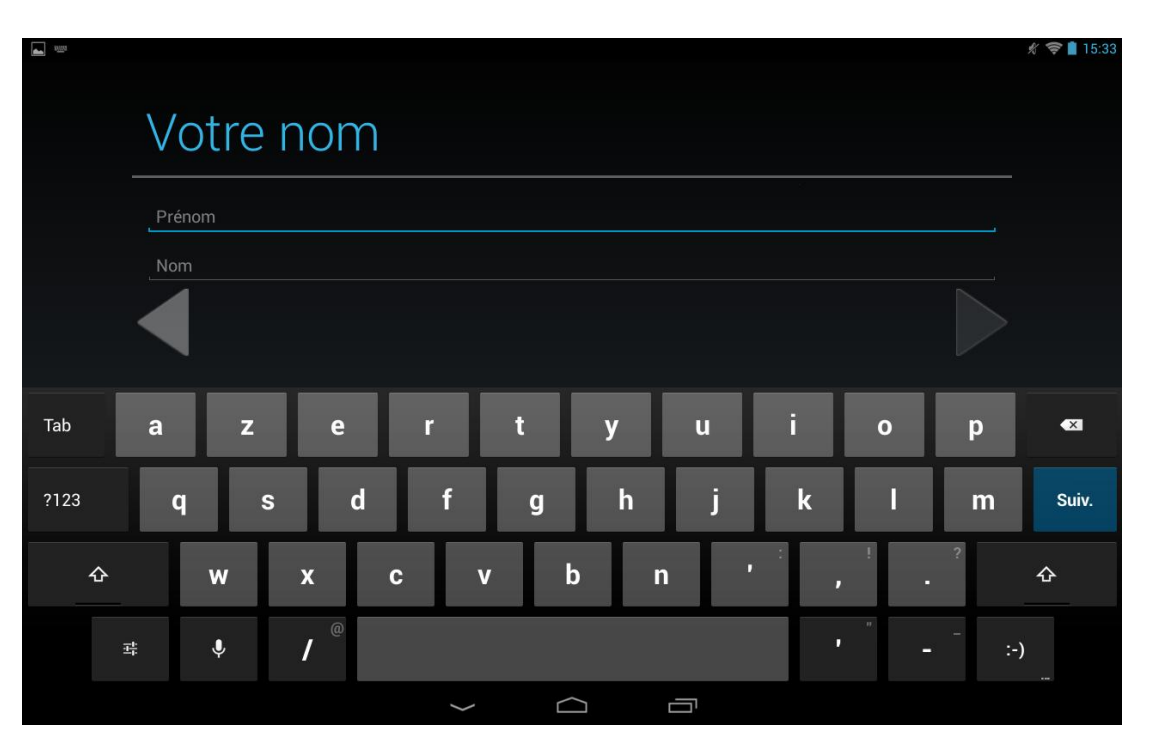

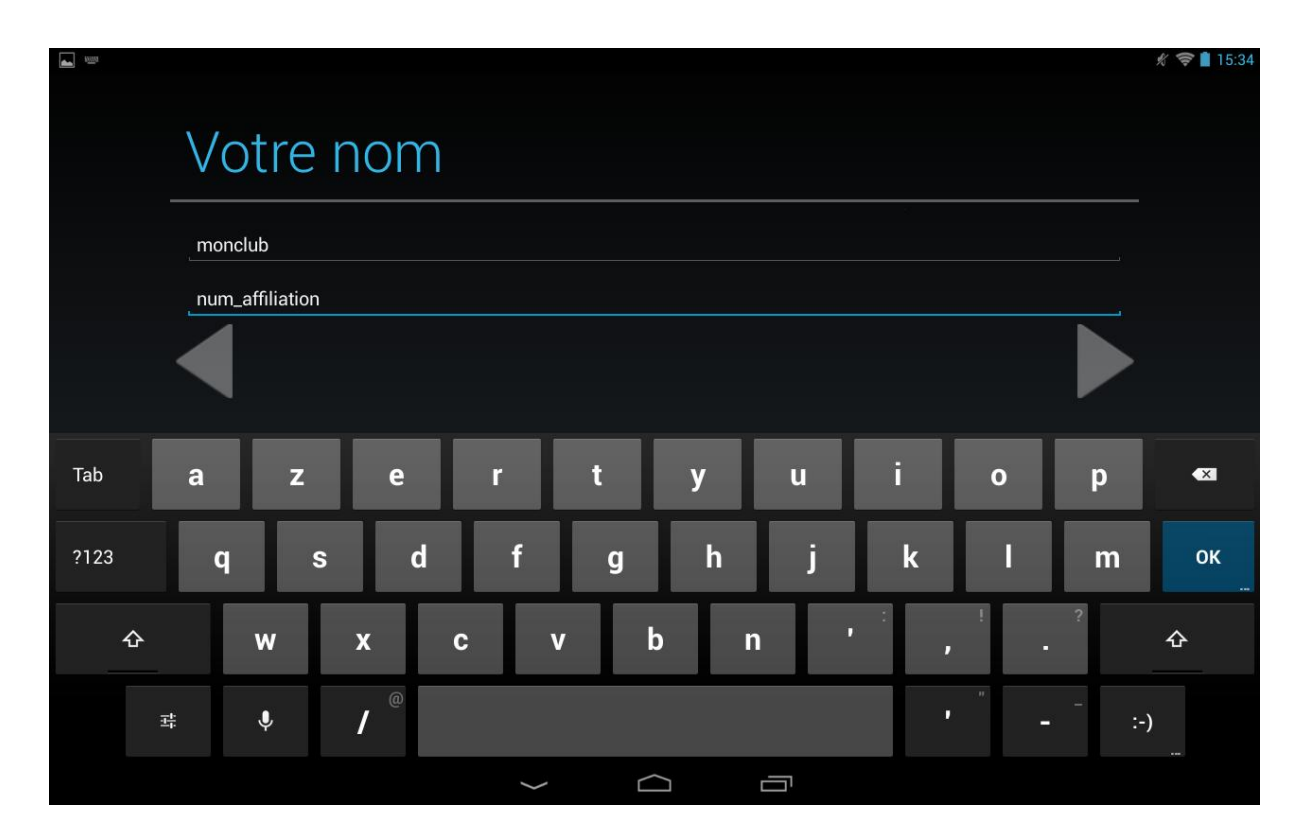

Selctionner un email

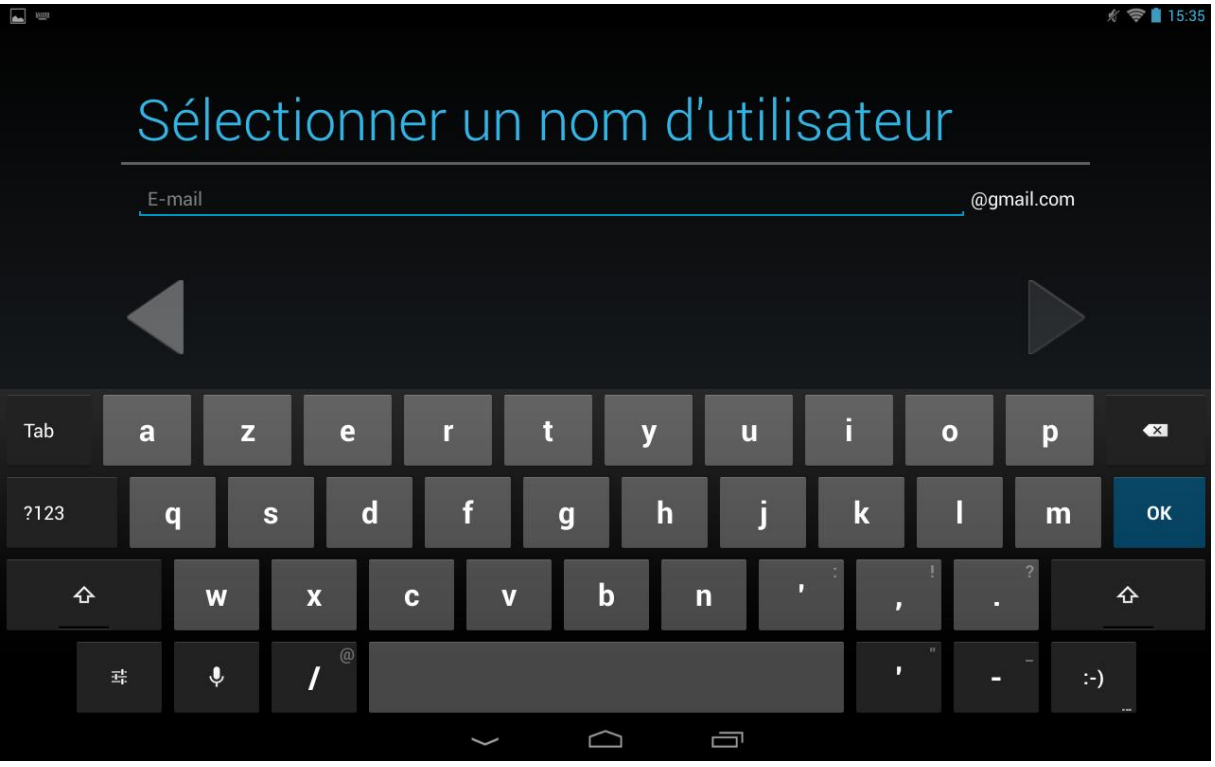

| <b></b> |   |               |      |     |        |     |     |         |      |     |          | 🖋 🛜 🗋 15:36 |
|---------|---|---------------|------|-----|--------|-----|-----|---------|------|-----|----------|-------------|
|         | S | Séle          | ctio | nne | er un  | noi | m d | 'utilis | sate | ur  |          |             |
|         | c | lub.affliliat | ion  |     |        |     |     |         |      | @gn | nail.com |             |
|         |   |               |      |     |        |     |     |         |      |     |          |             |
| Tab     | а |               | z    | e   | r      | t   | у   | u       | i    | ο   | р        |             |
| ?123    |   | q             | s    | d   | f      | g   | h   | j       | k    | 1   | m        | ок          |
| 4       | 5 | w             | x    | с   | v      | k   | )   | n '     |      | •   | ?        | ¢           |
|         | 拤 | Ŷ             | /    | @   |        |     |     |         |      | -   |          |             |
|         |   |               |      |     | $\sim$ |     |     |         |      |     |          |             |

## Créer un mot de passe

| Créer un n                 | not de | pass | е |            |
|----------------------------|--------|------|---|------------|
| Mot de passe               |        |      |   |            |
| Huit caractères au minimum |        |      |   | Trop court |
| Confirmez votre mot de     | passe  |      |   |            |
|                            |        |      |   |            |
|                            |        |      |   |            |
|                            |        |      |   |            |
|                            |        |      |   |            |
|                            |        |      |   |            |
|                            |        |      |   |            |
|                            |        |      |   |            |
|                            |        |      |   |            |
|                            |        |      |   |            |
|                            |        |      |   |            |

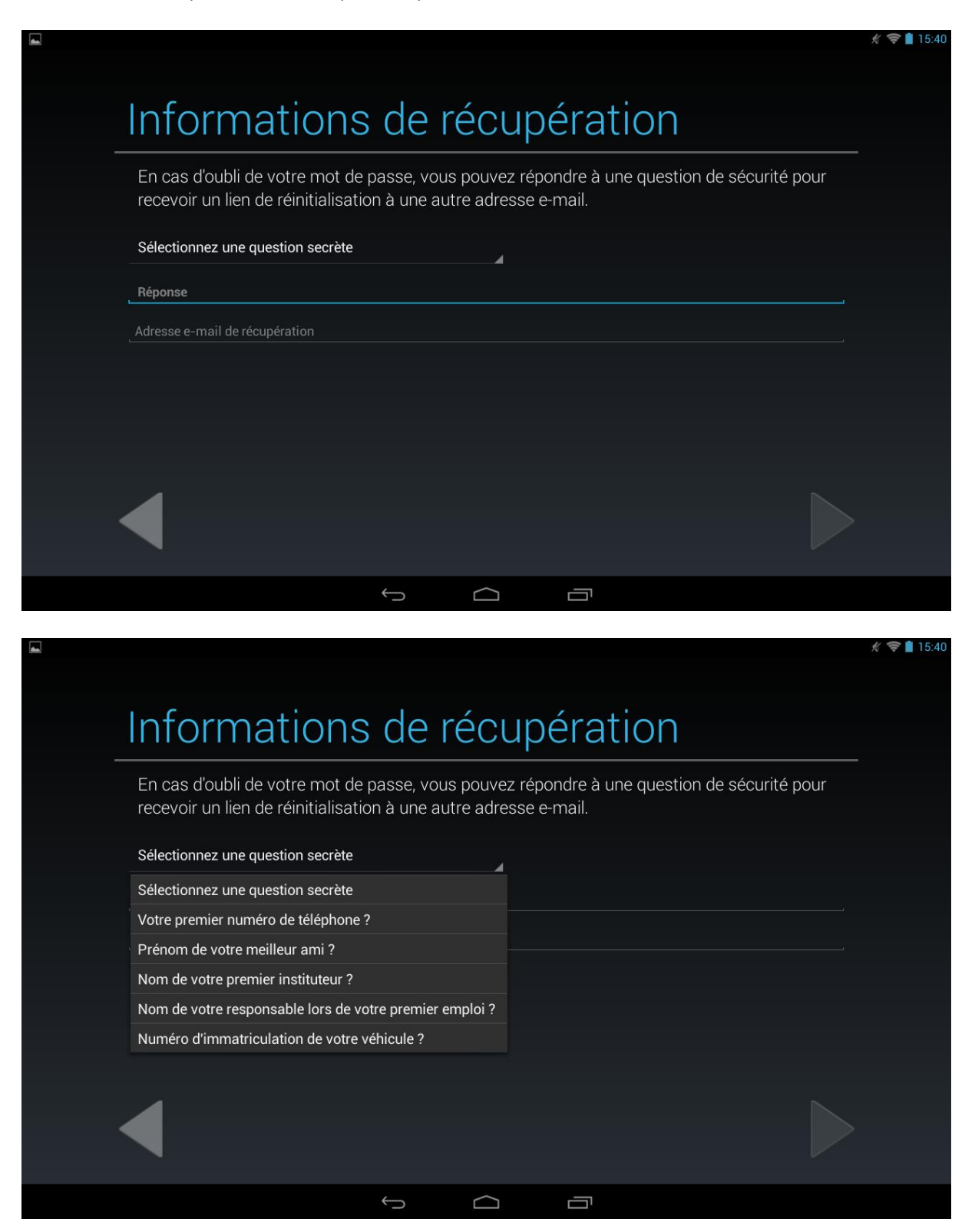

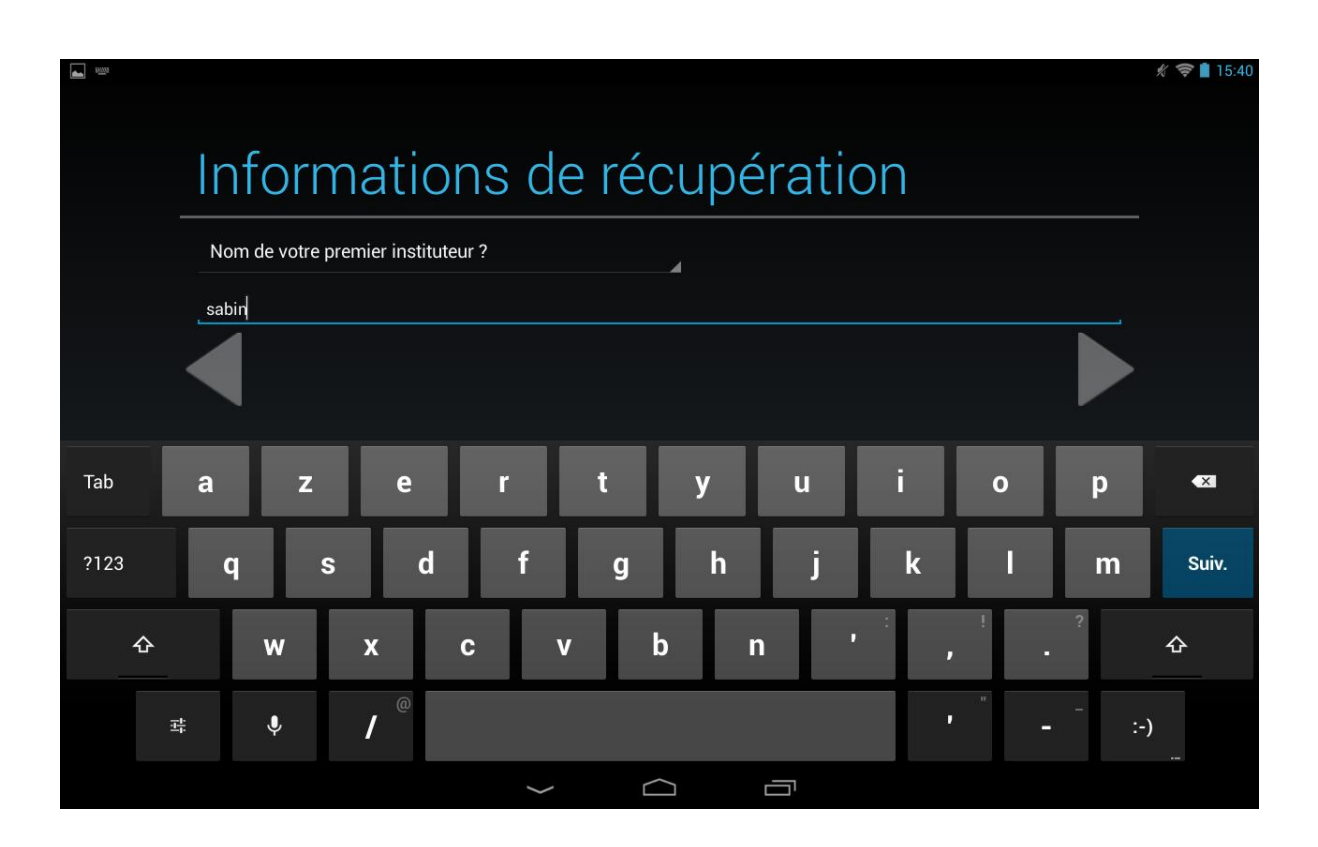

| R   | ejoindre Google+                                                                                     |                   |
|-----|----------------------------------------------------------------------------------------------------|-------------------|
| Ave | c Google+, partagez le Web comme vous le vivez.                                                      |                   |
| ଚ   | <b>Cercles</b><br>La façon la plus simple de partager en ligne ce que vous vivez.                    |                   |
|     | <b>Instant Upload</b><br>Synchronisez facilement l'ensemble de vos photos sur tous vos<br>appareils. |                   |
|     | <b>Messenger</b><br>Messagerie de groupe pour tous les membres de vos cercles.                       |                   |
|     |                                                                                                    |                   |
|     |                                                                                                    | Rejoindre Google+ |
|     |                                                                                                    | Pas maintenant    |
|     |                                                                                                    |                   |

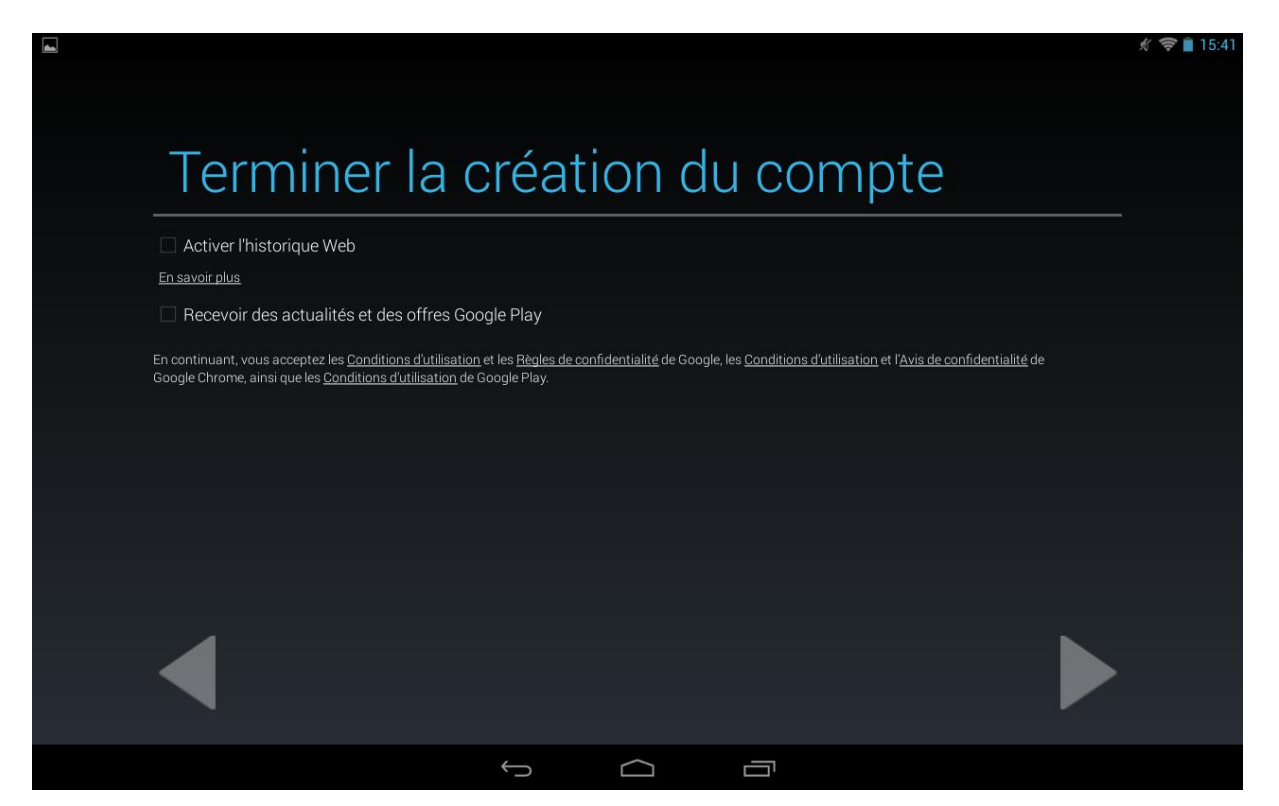

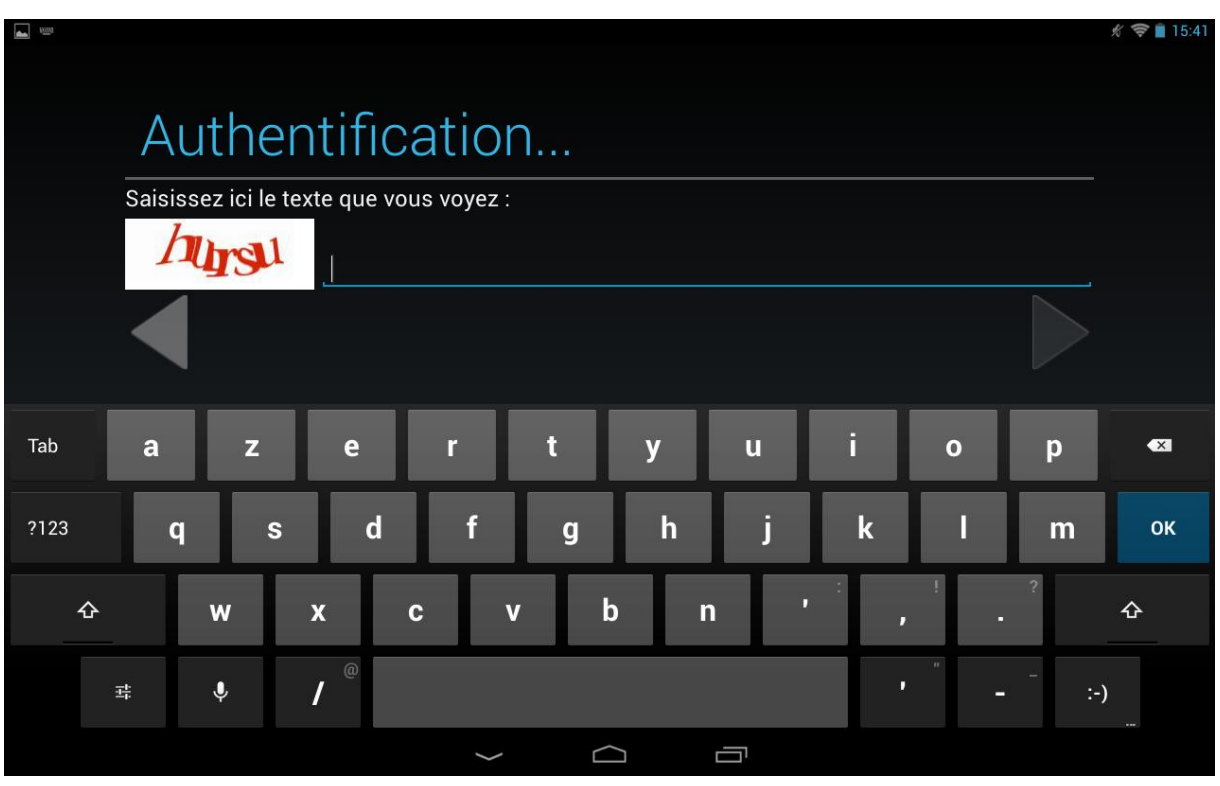

|      |   |          |         |          |        |          |   |   |     |   |   |   | 🖋 🤝 📋 15:41 |
|------|---|----------|---------|----------|--------|----------|---|---|-----|---|---|---|-------------|
|      |   | Αι       | uth     | ent      | ific   | atio     | n |   |     |   |   |   |             |
|      |   | Saisis   | sez ici | le texte | que vo | us voyez |   |   |     |   |   |   |             |
|      |   | h        | lips    | 1        | hursu  |          |   |   |     |   |   |   |             |
|      |   |          |         |          |        |          |   |   |     |   |   |   |             |
| Tab  |   | а        | z       |          | e      | r        | t | у | u   | i | ο | р | ×           |
| ?123 |   | q        | Τ       | s        | d      | f        | g | h | j   | k | - | m | ок          |
|      | ۍ |          | w       | x        |        | с        | v | b | n ' | : |   | ? | ¢           |
|      | Ŧ | <u>+</u> | Ŷ       | /        | @      |          |   |   |     | , | - |   | )           |
|      |   |          |         |          |        | $\sim$   |   |   | -   |   |   |   |             |

# Votre compte est enregistere

| La requête d'enregistrer<br>depuis votre tablette es | nent d'informations<br>t en cours. Cette ope | sur votre compte<br>ération peut prend | envoyée au syst<br>Ire iusqu'à cing n | ème Google<br>ninutes. |
|------------------------------------------------------|----------------------------------------------|----------------------------------------|---------------------------------------|------------------------|
|                                                      |                                              |                                        |                                       |                        |
|                                                      |                                              |                                        |                                       |                        |
|                                                      |                                              |                                        |                                       |                        |
|                                                      |                                              |                                        |                                       |                        |

| Avec Google Pla                                 | , tous vos divertis                               | ssements pr                       | éférés sont       | à portée de      | main.                                 |
|-------------------------------------------------|---------------------------------------------------|-----------------------------------|-------------------|------------------|---------------------------------------|
| Votre carte de paieme<br>toute sécurité. Vos ac | ent étant enregistrée da<br>hats sont protégés pa | ans Google Por<br>r mot de passe. | tefeuille, vous j | oouvez faire des | s achats rapidement, facilement et en |
|                                                 |                                                   | Sécurisé par <sup>4</sup>         | 阶 Google          |                  |                                       |
|                                                 |                                                   |                                   |                   |                  |                                       |
|                                                 |                                                   |                                   |                   |                  |                                       |
|                                                 |                                                   |                                   |                   |                  | Ajouter une carte de paiemen          |
|                                                 |                                                   |                                   |                   |                  | Der meinterent                        |

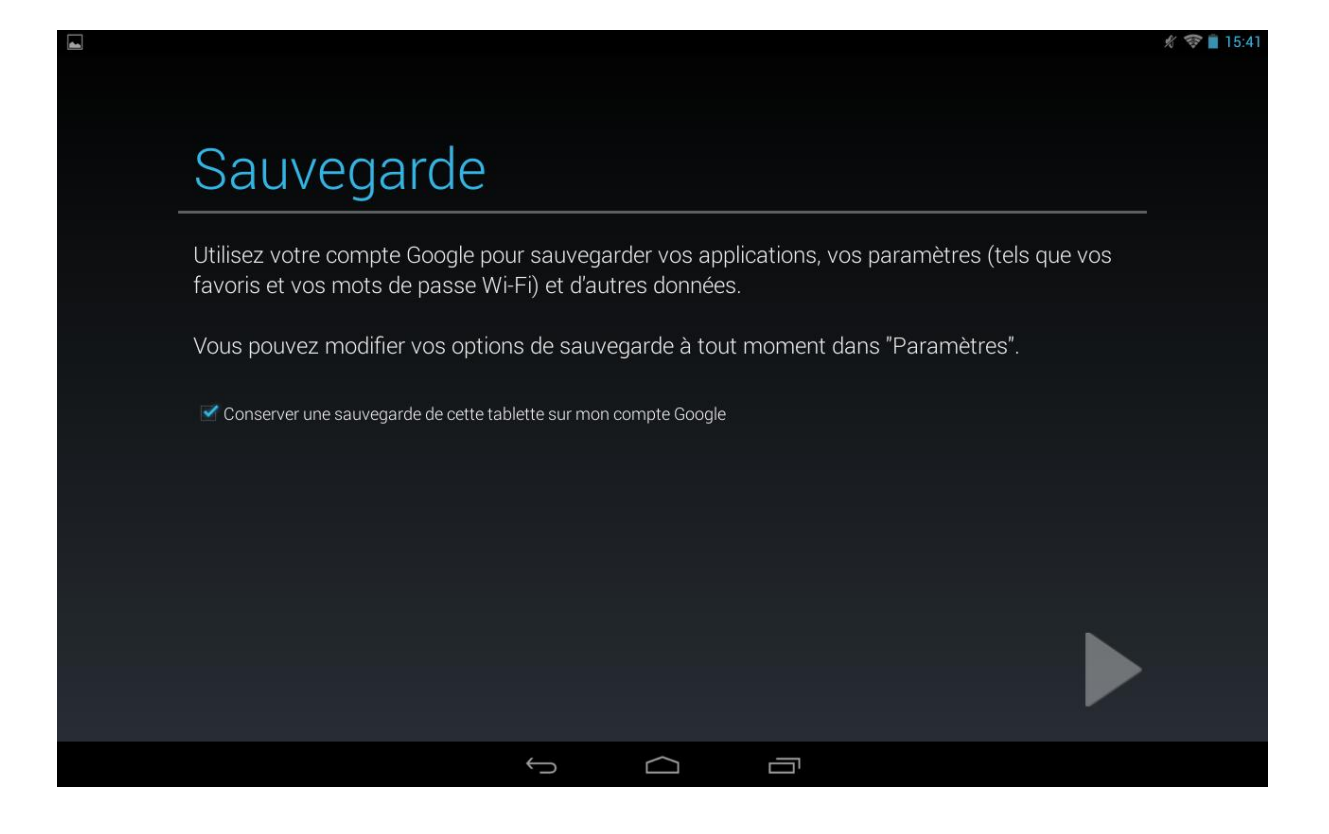

Vous accédez au Play Store

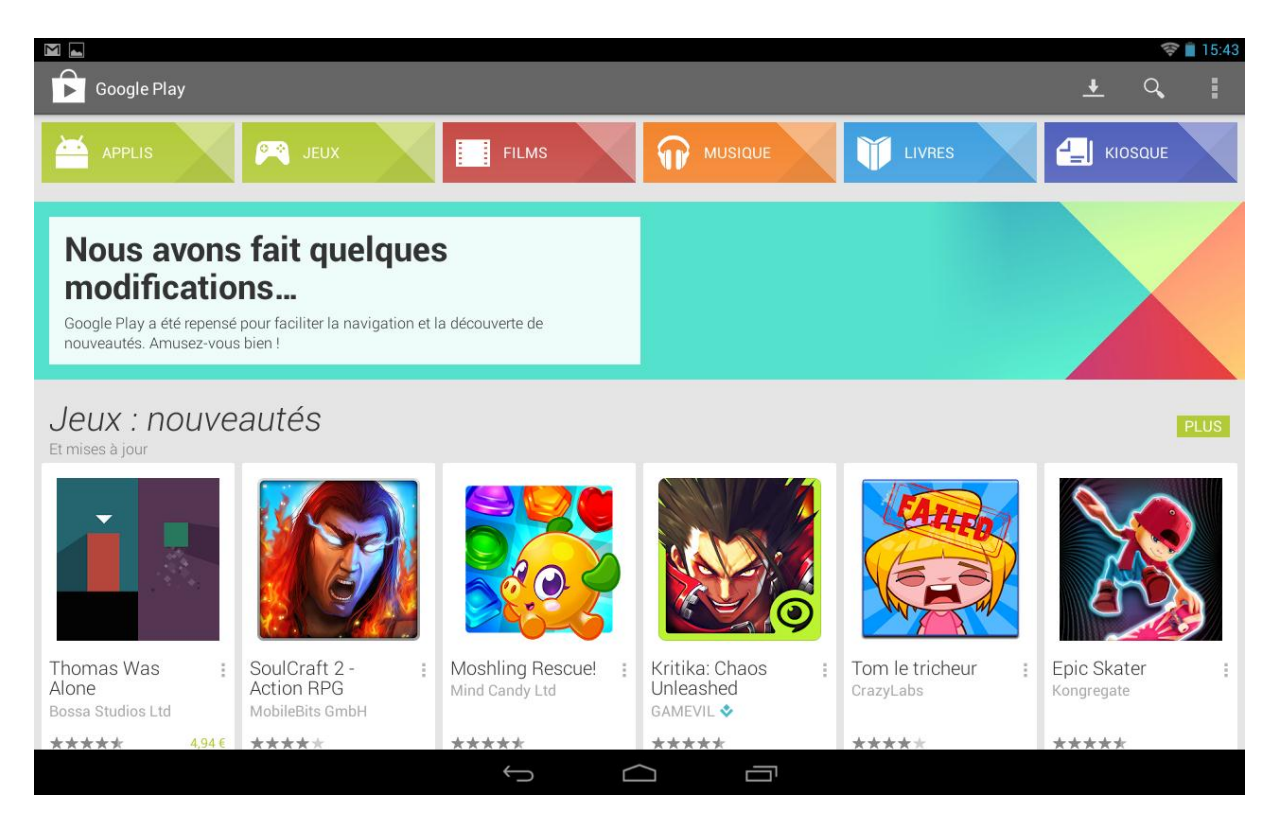

Grace à la loupe en haut à droite vous pouvez rechercher votre application et la télécharger

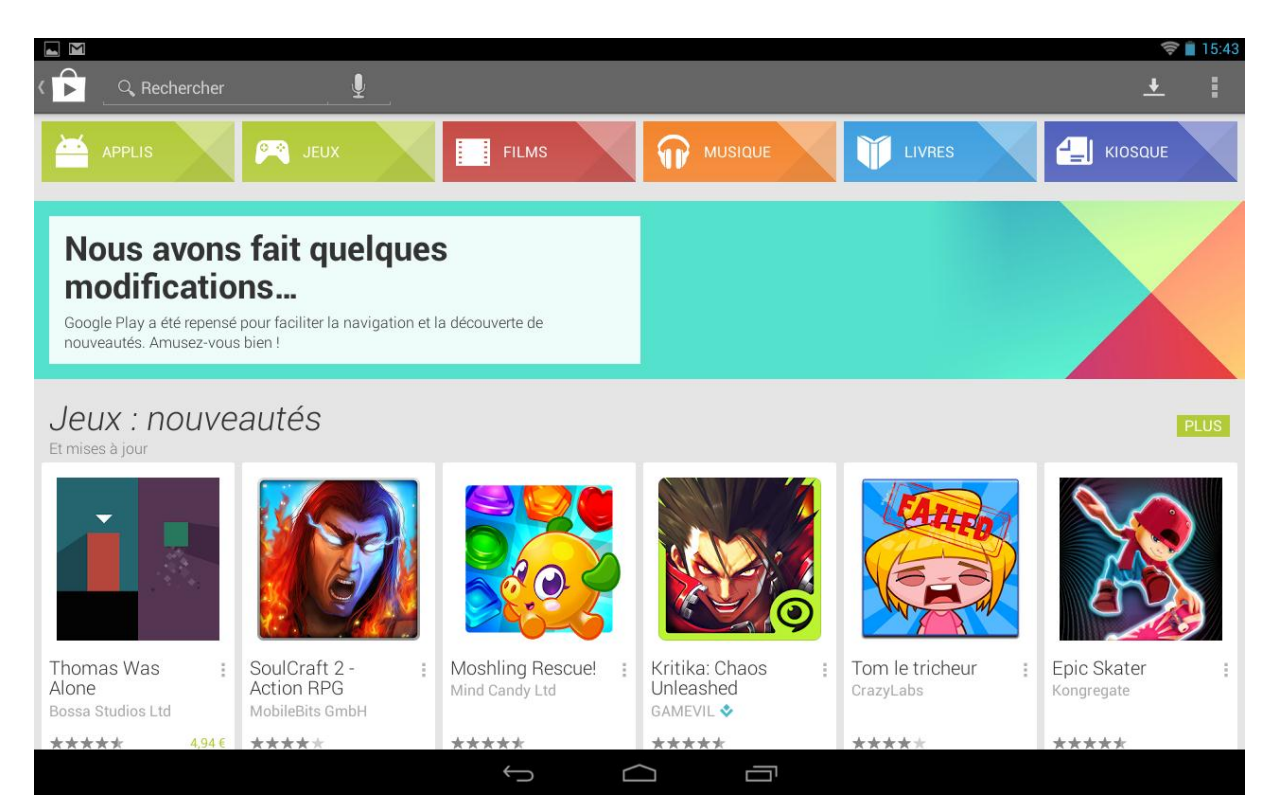

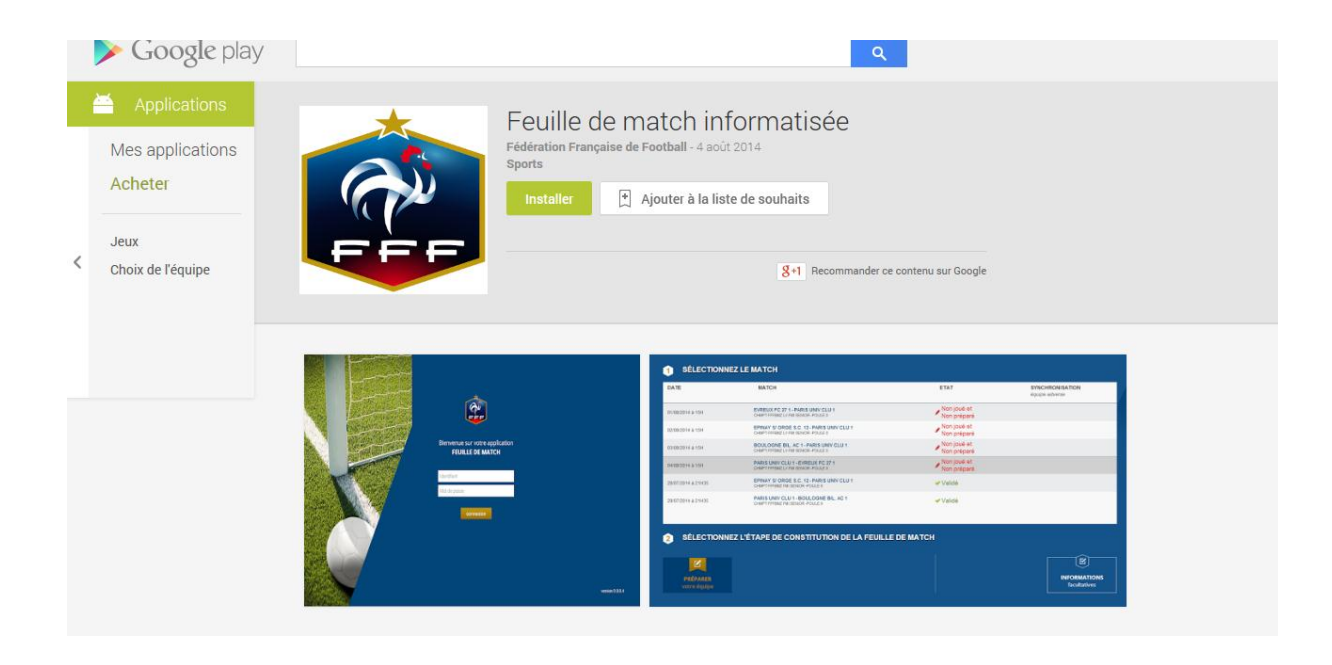